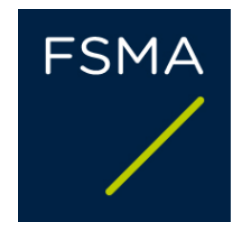

## GIDS VOOR FIMIS-GEBRUIKERS

Verzekeringstussenpersonen – Bankmakelaars – Kredietgevers

AUTORITEIT VOOR FINANCIËLE DIENSTEN EN MARKTEN Congresstraat 12-14, 1000 Brussel - België

#### Inhoudsopgave

| I. | D          | E FIMIS-APPLICATIE VOOR VERZEKERINGSTUSSENPERSONEN, BANKMAKELAARS EN KREDIETGEVERS                                                  |
|----|------------|----------------------------------------------------------------------------------------------------|
| 1  | 1.         | Toegang tot FIMIS                                                                                                    |
| ź  | 2.         | Selecteer uw authenticatiecertificaat                                                                                               |
| 3  | 3.         | Voer uw code in (optioneel in functie van het certificaat)                                                                          |
| 2  | 1.         | Visualiseer uw persoonlijke inschrijvingsgegevens en log in op de FIMIS-applicatie                                                  |
| 5  | 5.         | FIMIS wordt geopend                                                                                                    |
| 6  | <b>5</b> . | Klik op uw AML-vragenlijst (periodieke vragenlijst over de voorkoming van het witwassen van geld en de financiering van terrorisme) |
| -  | 7.         | Je ziet nu de lijst van de in te vullen secties                                                                                     |
| 8  | 3.         | Vul de gevraagde gegevens in: manuele invoer                                                                                        |
| ç  | Э.         | Uw antwoorden valideren en opslaan                                                                                                  |
| 1  | 10.        | Uw vragenlijst indienen = Submit the Survey                                                                                         |
| 1  | 11.        | De vragenlijst exporteren en afdrukken                                                                                              |
| 1  | 12.        | Uw vragenlijst is definitief afgesloten                                                                                             |
|    |            |                                                                                                    |
|    |            |                                                                                                    |

#### DE FIMIS-APPLICATIE VOOR VERZEKERINGSTUSSENPERSONEN, BANKMAKELAARS EN KREDIETGEVERS

NL

voor

#### 1. Toegang tot FIMIS

U krijgt rechtstreeks toegang tot FIMIS via uw gegevens in de onlineapplicatie CABRIO (https://mcc-info.fsma.be).

Bij uw eerste connectie met de applicatie CABRIO heeft u een persoonlijk toegangscertificaat gekozen:

- uw elektronische identiteitskaart (hierna "eID") . (http://eid.belgium.be);
- Portima: .

- Isabel (http://www.isabel.be); ٠
- Globalsign Personal 3 (http://www.globalsign.be). ٠
- Gebruikt u een eID, dan moet u eerst de eID-software downloaden (http://eid.belgium.be).
- $\geq$ Gebruikt u een eID of een Isabel-kaart, dan heeft u een kaartlezer en de code van uw eID of Isabel-kaart (respectievelijk pincode of Isabelcode) nodig.

Het certificaat moet, overeenkomstig de richtlijnen van de leverancier, worden geïnstalleerd op de pc die u gebruikt om toegang te krijgen tot FIMIS.

Voor meer informatie kan u bij de leverancier van uw certificaat terecht.

Uw certificaat is strikt persoonlijk. Dit betekent dat elke gebruiker zijn eigen certificaat nodig heeft.

Een certificaat kan ook aan een derde worden afgeleverd als u hem een volmacht geeft die u vooraf aan de FSMA heeft bezorgd. Meer informatie hierover vindt u in punt 2 van FAQ 276 op onze website https://mccinfo.fsma.be/nl.

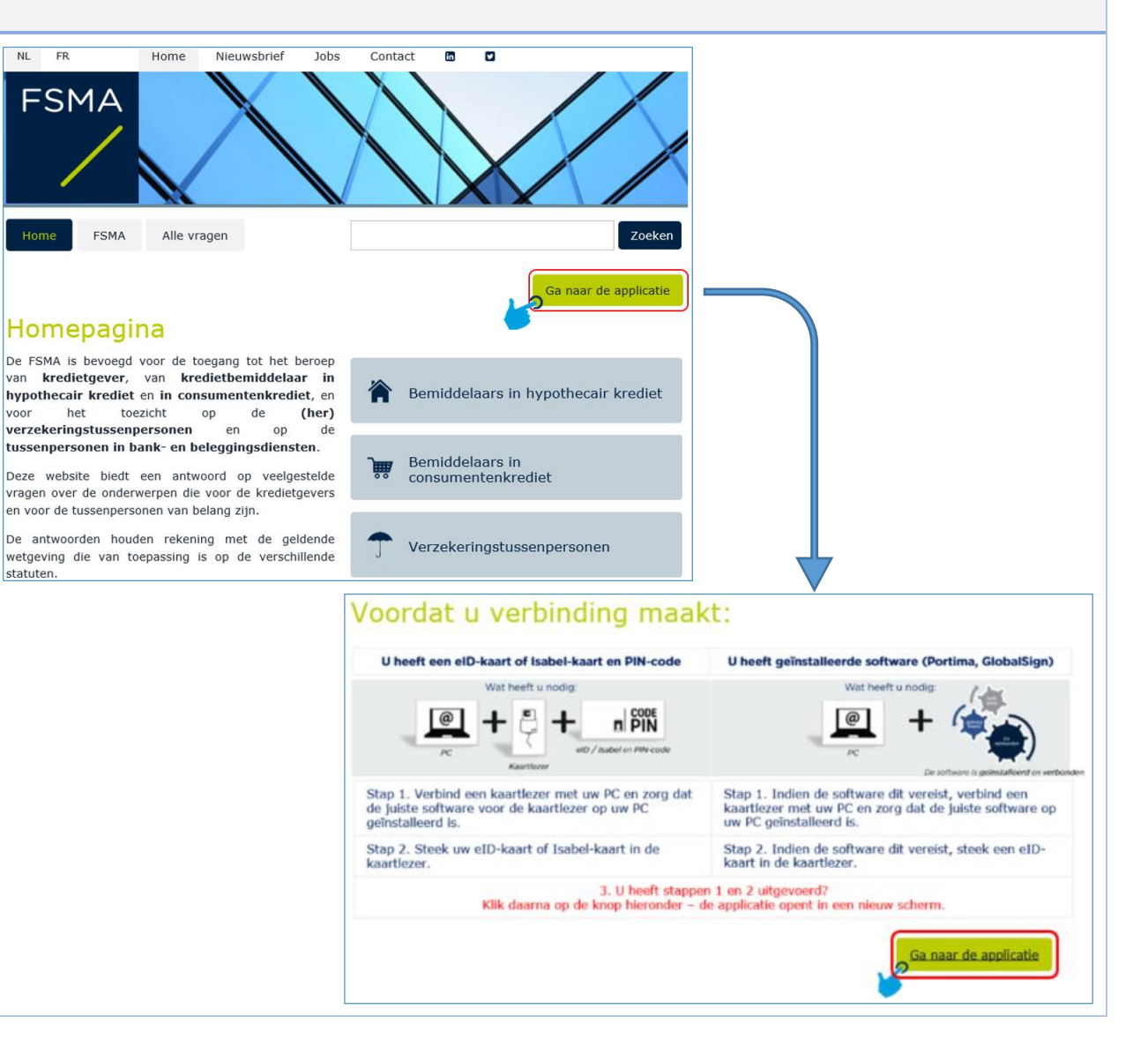

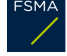

#### 2. Selecteer uw authenticatiecertificaat

Deze stap is cruciaal **omdat u hetzelfde authenticatiecertificaat moet selecteren als bij uw eerste connectie**. Selecteert u het verkeerde certificaat, dan krijgt u geen toegang tot uw gegevens.

#### (@r)

Twijfelt u over het certificaat dat u heeft gebruikt?
⇒ Stuur dan een e-mail naar Survey.TPC@fsma.be

Als verschillende certificaten op uw pc zijn geïnstalleerd, moet u het certificaat kiezen dat u bij uw eerste connectie heeft gebruikt:

⇒ eID: klik op het certificaat <u>Citizen CA</u> xxxx en dan op OK;
 ⇒ ander certificaat: klik op het certificaat en dan op OK.

#### 3. Voer uw code in (optioneel in functie van het certificaat)

Bij gebruik van een eID of een Isabel-kaart zal u worden gevraagd uw code in te voeren.

### Welke code moet u invoeren?

Is uw eID uw certificaat, dan is dat uw pincode. Is uw Isabel-kaart uw certificaat, dan is dat uw Isabel-code.

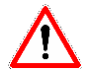

U beschikt als enige over uw codes. De FSMA kent uw codes dus niet.

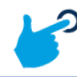

⇒ Voer uw code in en klik op OK

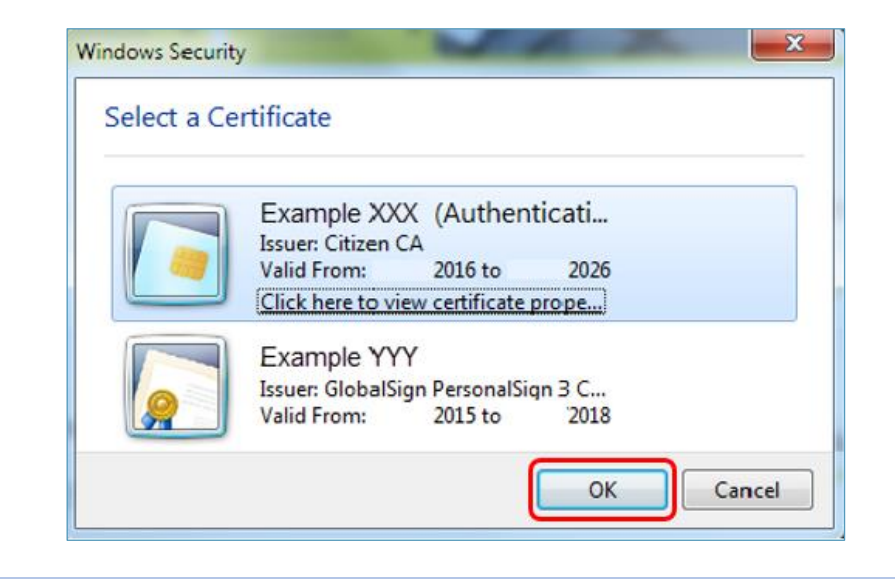

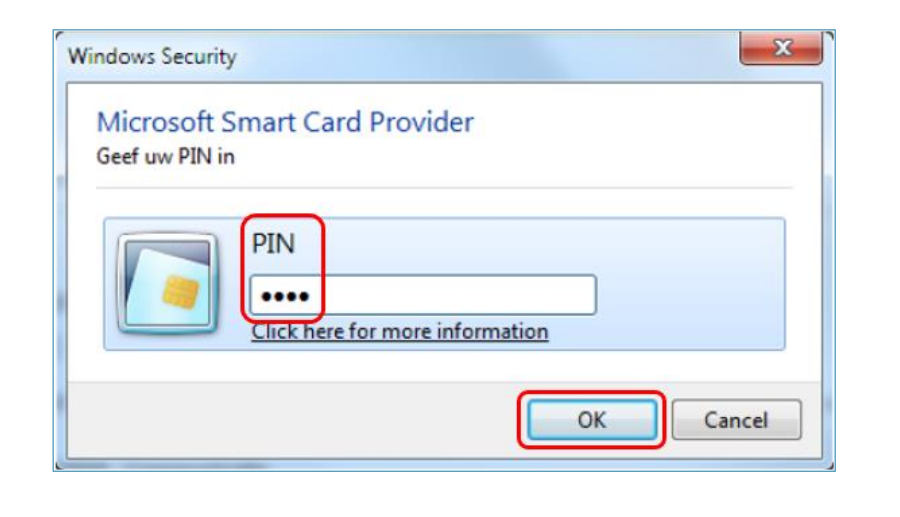

FSMA

| 4. Visualiseer uw persoonlijke inschrijvingsgegevens en log in op de FIMIS-applicatie                                              | FSMA CABRIO Honel Acties FAQ<br>Inschrijvingsaanvraag tussenpersoon<br>Vergunningsaanvraag kredietgever                                                                                                    |                 |
|----------------------------------------------------------------------------------------------------|----------------------------------------------------------------------------------------------------|-----------------|
| Als u op uw homepage terechtkomt, betekent dit dat u correct bent geïdentificeerd (en dat u het juiste certificaat heeft gekozen). | Naam     Aanvraag primair contactpersoon financiële       ID Aanvraag     Rechtstreekse distributie financiële instelling                                                                                                    | instelling<br>g |
| Om in te loggen op de FIMIS-applicatie:                                                                                            | Koppel met bestaand dossier                                                                                                    |                 |
| $\Rightarrow 1. \text{ klikt u op "Acties",}$ $\Rightarrow 2. \text{ klikt u op "EIMIS Surveys"}$                                  | Mijn goedgekeurde dossiers                                                                                                    |                 |
| $\rightarrow$ 2. Kikt u op Filvils Sulveys .                                                                                       | Ondernemingsnummer N                                                                                                    | laam            |
|                                                                                                    | Uw inschrijving(en)                                                                                                    |                 |
|                                                                                                    | Mijn aanvragen                                                                                                    |                 |
|                                                                                                    | Indien uw certificaat niet wordt herkend, zal u volgend bericht ontvangen:                                                                                                    |                 |
|                                                                                                    | OPGELET<br>Het certificaat waarmee u bent aangemeld is niet gekoppeld aan uw inschrijvingsdossier.<br>U heeft geen toegang tot uw vragenlijst in FIMIS.<br>Indien u zich het certificaat niet meer herinnert waarmee u de eerste keer verbinding<br>gemaakt, kunt u een aanvraag sturen naar MCC@fsma.be .<br>In FAQ 89 kunt u meer informatie terugvinden over de certificaten die door de FSMA aan<br>worden. | heeft<br>Ivaard |
|                                                                                                    | SLU                                                                                                    | UITEN           |
|                                                                                                    | Om het juiste certificaat te kennen, kunt u dit navragen bij Survey.TPC@fsma.be                                                                                                    |                 |
|                                                                                                    | NLFREN                                                                                                    |                 |

#### 5. FIMIS wordt geopend

U komt op de homepage van FIMIS terecht, die uit 2 delen bestaat:

- 1. Links ziet u de kolom **"DOSSIERS"**, i.e. alle entiteiten waarvoor u als contactpersoon bent aangeduid;
- 2. Rechts ziet u de kolom **"SURVEYS"** (vragenlijsten), i.e. alle rapporteringsverplichtingen van die entiteiten.

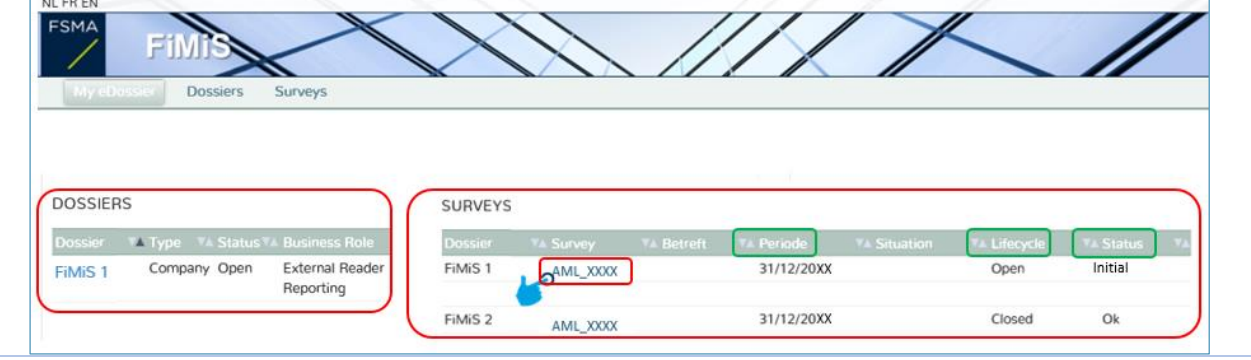

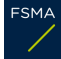

Diensten bevoegd voor de kredietgevers, de (her)verzekeringstussenpersonen en de tussenpersonen in bank- en beleggingsdiensten: Survey.TPC@fsma.be

6. Klik op uw *AML-vragenlijst* (periodieke vragenlijst over de voorkoming van het witwassen van geld en de financiering van terrorisme)

Rechts op uw scherm ziet u de AML-vragenlijst. U herkent ze aan de afkorting AML\_ gevolgd door de afkorting die bij het statuut van uw onderneming hoort: **AML\_XXXX** 

- > voor verzekeringstussenpersonen: AML\_INAS;
- > voor bankmakelaars: AML\_INBABR;
- > voor kredietgevers: AML\_LE.
  - Solution State State

| SURVEYS |          |             |            |             |              |           |
|---------|----------|-------------|------------|-------------|--------------|-----------|
| Dossier | V Survey | 🛯 🗛 Betreft | ▼▲ Periode | V Situation | ▼▲ Lifecycle | ▼▲ Status |
| FiMiS 1 | AML_XXXX | ן           | 31/12/20   | XX          | Open         | Initial   |
|         | <b>1</b> |             |            |             |              |           |

#### De volgende gegevens zijn kenmerkend voor elke vragenlijst (SURVEY):

| Periode                          | Lifecycle                                                            | Status                                                                                                    |
|----------------------------------|----------------------------------------------------------------------|----------------------------------------------------------------------------------------------------|
| Periode waarop<br>de vragenlijst | Stand van zaken met<br>betrekking tot uw                             | Status van uw vragenlijst:                                                                                                    |
| betrekking heeft                 | vragenlijst. Twee<br>waarden zijn mogelijk:                          | <i>Initial</i> : uw vragenlijst is blanco, er zijn nog<br>geen gegevens ingevuld;<br><i>Error</i> : er zitten (kritieke) fouten in de gegevens |
|                                  | <b>Open</b> : de vragenlijst is<br>geopend en kan<br>worden ingevuld | die in een of meer secties van de vragenlijst<br>zijn ingevuld. Zolang die fouten niet zijn<br>verbeterd, kan uw vragenlijst niet worden       |
|                                  | Closed: de vragenlijst is afgesloten en kan niet                     | ingediend (submit the survey);<br>Warning: alle ingevoerde gegevens voldoen<br>aan de valideringsregels. Toch zijn er in een of                |
|                                  | meer worden gewijzigd                                                | meer secties nog aandachtspunten. Warnings<br>verhinderen de indiening van de vragenlijst<br>(submit the survey) niet;                         |
|                                  |                                                                      | <i>Ok</i> : alle gegevens die in alle secties zijn ingevuld, voldoen (zonder aandachtspunten) aan de valideringsregels.                        |
|                                  |                                                                      | De status "OK" van uw vragenlijst impliceert niet dat deze op rechtsgeldige wijze                                                              |
|                                  |                                                                      | naar de FSMA is verstuurd. De vragenlijst<br>wordt pas naar de FSMA verstuurd als de<br>"Lifecyle" op "closed" staat en de status "OK"<br>is.  |

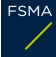

| <ul> <li>7. Je ziet nu de lijst van de in te vullen secties</li> <li>De AML-vragenlijst is samengesteld uit de volgende secties: <ol> <li>Tussenpersoon</li> <li>Cliënten</li> <li>Verrichtingen</li> <li>Algemene risicobeoordeling</li> <li>Procedures</li> </ol> </li> </ul>                                                                                                    | RESUL | LTATEN<br>Dossier V▲ Survey<br>FiMiS 1 AML Survey for X<br>1. Tussenpersoon<br>2. Clienten<br>3. Verrichtingen<br>4. Algemene risicobeoordeling<br>5. Procedures | V& Betreft V& Positie<br>COXX                                                        | v Lifecycle v v Copen                                 | Status v. Periode<br>Initial XX/XX/20XX<br>Initial XX/XX/20XX<br>Initial XX/XX/20XX<br>Initial XX/XX/20XX<br>Initial XX/XX/20XX<br>Initial XX/XX/20XX | Val     Ontvanges       XX/XX/20XX     XX/XX/20XX       XX/XX/20XX     XX/XX/20XX       XX/XX/20XX     XX/XX/20XX |
|----------------------------------------------------------------------------------------------------|-------|----------------------------------------------------------------------------------------------------|--------------------------------------------------------------------------------------|-------------------------------------------------------|----------------------------------------------------------------------------------------------------|----------------------------------------------------------------------------------------------------|
| Image: Solution of the section of the section of |       | Status van de sectie:<br>Initial: de sectie is blugeen gegevens ingevu<br>Error: er zitten (kritie<br>gegevens die in<br>ingevoerd; die fouten<br>verbeterd;     | lanco, er zijn nog<br>uld.<br>eke) fouten in de<br>de sectie zijn<br>n moeten worden | Periode waarop<br>de rapportering<br>betrekking heeft | Uiterste datum<br>(deadline)<br>Uiterste datum<br>waarop de<br>gegevens van de<br>vragenlijst kunnen<br>worden ingediend                              | Ontvangen<br>Datum waarop u<br>de gegevens van<br>de betrokken<br>sectie heeft<br>ingevuld                        |
|                                                                                                    |       | voldoen aan de v<br>Toch zitten er nog aar<br>de betrokken sectie.<br><i>Ok</i> : alle gegevens die<br>ingevuld, voldoer<br>valideringsregels.                   | valideringsregels.<br>ndachtspunten in<br>e in de sectie zijn<br>n aan de            |                                                       |                                                                                                    |                                                                                                    |

FSMA

#### 8. Vul de gevraagde gegevens in: manuele invoer

- Elke vraag is genummerd.  $\geq$
- De gegevens kunnen op verschillende manieren worden ingediend:  $\geq$ 
  - een dropdownlijst met waarden: u selecteert de waarde die met uw ٠ situatie overeenstemt;
  - een geheel getal: aangezien de tabel kwantitatieve gegevens • ingezamelt, antwoordt u enkel met "0" als de betrokken situatie niet van toepassing is op de onderworpen entiteit. Beschikt u niet over de informatie én is geen antwoord vereist, dan beantwoordt u de vraag niet;
  - een decimaal getal: hier kan u een decimaal getal invullen;
  - een datum: hier moet een datum worden ingevuld volgens het formaat . "DD-MM-JJJJ" met behulp van de datumkiezer ("Date Picker");
  - een vrije tekst: deze kan u opstellen in het Nederlands of het Frans. ٠
- Functie "Nihil" = een volledig lege sectie rapporteren.  $\geq$

Als de entiteit niet onder de witwasreglementering valt, moet zij de vragenlijst niet volledig invullen, maar de vakjes "Nihil" aanvinken. Dit kan alleen als vraag 1.71 met "neen" en/of vraag 1.72 met "ja" wordt beantwoord. In alle andere gevallen moet de vragenlijst volledig worden ingevuld.

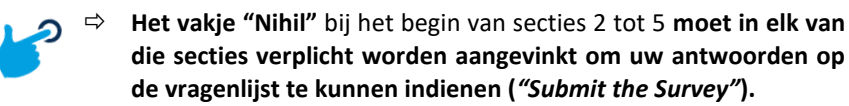

| NLFAEN<br>FINIS<br>My eDossier Dossiers Surveys |                                                                                                    |      |                              |
|-------------------------------------------------|----------------------------------------------------------------------------------------------------|------|------------------------------|
| FiMiS 1                                         | AML_XXXX – AML SURVEY FOR XXXX                                                                                                    |      |                              |
| SECTIES                                         | 1. Tussenpersoon                                                                                                    |      |                              |
| 1. Tussenpersoon<br>2. Clienten                 |                                                                                                    |      | Valideren & Opslaan Volgende |
| 3. Verrichtingen                                | 1. Algemene Informatie                                                                                                    | _    |                              |
| 4. Algemene risicobeoordeling                   | Naam van de tussenpersoon                                                                                                    | 1.1  |                              |
| 5. Procedures                                   | KBO-nummer                                                                                                    | 1.2  |                              |
| ACTIES                                          | Juridisch statuut van de tussenpersoon                                                                                                    | 1.70 |                              |
| Submit the Survey                               | Beheert u op heden een portefeuille (actief of in run-off) met levensverzekeringsovereenkomsten?                                                                                                    | 1.71 | M                            |
|                                                 | Bent u een exclusief verzekeringstussenpersoon in de zin van de Wet van 18 september 2017 tot voorkoming<br>van het witwassen van geld en de financiering van terrorisme?                                                                                                    | 1.72 | V                            |
| Export Survey to PDF<br>Export Survey to Excel  | Indien u 'nee' geantwoord heeft op vraag 1.71 en/of indien u 'ja' geantwoord heeft op vraag 1.72, hoeft u deze<br>vragenlijst niet in te vullen. Maar u moet deze vragenlijst naar de FSMA terugsturen met de gegeven antwoorden<br>op vragen 1.1, 1.2 en 1.70 tot en met 1.72. |      |                              |
| Back to Survey Dashboard                        | Heeft u, binnen het wettelijk bestuursorgaan (raad van bestuur, zaakvoerder, directiecomité), een Ø<br>hooggeplaatste leidinggevende aangesteld die belast is met het toezicht op de AML reglementering?                                                                        | 1.3  | ×                            |

| NL FR EN                      |                                                                                    |
|-------------------------------|------------------------------------------------------------------------------------|
| FSMA FIMIS                    |                                                                                    |
| My eDossier Dossiers Surveys  |                                                                                    |
| FiMiS 1                       |                                                                                    |
|                               | AML_XXXX – AML SURVEY FOR XXXX                                                     |
| SECTIES                       | Mihil                                                                              |
| 1. Tussenpersoon              | 2. Cliënten                                                                        |
| 2. Cliënten                   |                                                                                    |
| 3. Verrichtingen              |                                                                                    |
| 4. Algemene risicobeoordeling | 7. Aantal cliënten in levensverzekeringen                                          |
| 5. Procedures                 | Totaal aantal cliënten in levensverzekeringen op 31 december van het vorige jaar 3 |

#### 9. Uw antwoorden valideren en opslaan

- Klik in elke sectie geregeld op "valideren en opslaan" rechts ⇒ bovenaan uw scherm.
- Klik op "volgende" om naar de volgende sectie te gaan. ⇒

Bij een valideringsfout of waarschuwing verschijnt steeds een *validation report* in het rood.

Dat validation report geeft aan bij welke vragen u een wijziging moet aanbrengen. Naarmate u die wijzigingen aanbrengt, verdwijnen de in het validation report opgelijste elementen.

De afkorting "n.v.t." die soms in het *validation report* verschijnt, betekent "niet van toepassing".

U kan de details van de fouten of de waarschuwingen raadplegen (en printen).

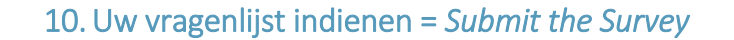

Als alle gegevens in alle secties van de vragenlijst zijn ingevuld en bij geen enkele sectie de status "*error*" verschijnt, kan u uw vragenlijst bij de FSMA indienen.

Klik daarvoor op de knop "Submit the Survey" links op uw scherm.

Als u de vragenlijst heeft ingediend, ontvangt u een bevestigingsmail op het zakelijke e-mailadres dat in het inschrijvings- of vergunningsdossier is gecodeerd in de applicatie CABRIO.

|                 | NL FR EN                                       |                                                                                                    |
|-----------------|------------------------------------------------|----------------------------------------------------------------------------------------------------|
|                 | FSMA                                           |                                                                                                    |
|                 |                                                |                                                                                                    |
|                 | My eDossier Dossiers                           | Surveys                                                                                                    |
|                 | FiMiS 1                                        |                                                                                                    |
|                 |                                                | AML_XXXX – AML SURVEY FOR XXXX                                                                                                    |
|                 | SECTIES                                        | 1. Tussenpersoon                                                                                                    |
|                 |                                                | Validation report                                                                                                    |
|                 | 1. Tussenpersoon                               |                                                                                                    |
|                 | 2. Clienten                                    | errors                                                                                                    |
|                 | 3. Verrichtingen                               | Question 1.10 : This field is mandatory                                                                                                    |
|                 | <ol> <li>Algemene risicobeoordeling</li> </ol> | Question 1.11 : This field is mandatory                                                                                                    |
|                 | 5. Procedures                                  | Question 1.7 : This field is mandatory<br>Question 1.7 : This field is mandatory                                                                                                    |
|                 | ACTIES                                         |                                                                                                    |
|                 | Submit the Survey                              | 1. Algemene Informatie                                                                                                    |
|                 |                                                | Naam van de tussenpersoon 1.1                                                                                                    |
|                 | Load Last Approved Surv                        | KBO-nummer 1.2                                                                                                    |
|                 |                                                | luridisch statuut van de tussenpersoon 170                                                                                                    |
|                 | Export Survey to Excel                         |                                                                                                    |
| NL FR EN        |                                                |                                                                                                    |
| FSMA            | FINIS                                          |                                                                                                    |
|                 |                                                |                                                                                                    |
| My eDos         | sier Dossiers Surveys                          |                                                                                                    |
|                 | FiMiS 1                                        |                                                                                                    |
|                 |                                                | AML_XXXX – AML SURVEY FOR XXXX                                                                                                    |
| SECTIES         |                                                | 1. Tussenpersoon                                                                                                    |
| 1. Turnerson    |                                                |                                                                                                    |
| 1. Tussenperso  | oon                                            | 1. Algemene Informatie                                                                                                    |
| 2. Clienten     |                                                | Naam van de tussenpersoon                                                                                                    |
| 3. Verrichtinge | 'n                                             | KBO-nummer                                                                                                    |
| 4. Algemene r   | isicobeoordeling                               | luridisch statuut van de tussennerseen                                                                                                    |
| 5. Procedures   |                                                |                                                                                                    |
| ACTIES          |                                                | Beheert u op heden een portefeuille (actief of in run-off) met levensverzekeringsovereenkomsten? 0                                                                                                    |
|                 | Submit the Survey                              | Bent u een exclusief verzekeringstussenpersoon in de zin van de Wet van 18 september 2017 tot voorkoming                                                                                                    |
|                 |                                                | van het witwassen van geld en de financiering van terrorisme?                                                                                                    |
|                 |                                                | Indien u 'nee' geantwoord heeft op vraag 1.71 en/of indien u 'ja' geantwoord heeft op vraag 1.72, hoeft u deze<br>vragenlijst niet in te vullen. Maar u moet deze vragenlijst naar de FSMA terugsturen met de gegeven antwoorden |
| Export Survey   | to PDF                                         | op vragen 1.1, 1.2 en 1.70 tot en met 1.72.                                                                                                    |
| Export Survey   | to Excel                                       |                                                                                                    |
|                 |                                                |                                                                                                    |

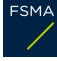

#### 11. De vragenlijst exporteren en afdrukken

- Met *Export Survey to PDF* kan u alle secties van een vragenlijst naar een pdf-document exporteren. Daarna kan u deze versie bewaren en/of printen.
- Met *Export Survey to Excel* kan u alle secties van een vragenlijst naar een Excel-spreadsheet exporteren. Daarna kan u deze versie bewaren en/of printen.

| My eDossier Dossiers Surveys                   |                                                                                                    |
|------------------------------------------------|----------------------------------------------------------------------------------------------------|
| FiMiS 1                                        | AML_XXXX – AML SURVEY FOR XXXX<br>1. Tussenpersoon                                                                                                    |
| 1. Tussenpersoon                               | 1 Algemene Informatie                                                                                                    |
| 2. Clienten<br>3. Verrichtingen                | Naam van de tussenpersoon                                                                                                    |
| 4. Algemene risicobeoordeling<br>5. Procedures | KBO-nummer<br>Juridisch statuut van de tussenpersoon                                                                                                    |
| CTIES                                          | Beheert u op heden een portefeuille (actief of in run-off) met levensverzekeringsovereenkomsten?                                                                                                    |
| Submit the Survey                              | Bent u een exclusief verzekeringstussenpersoon in de zin van de Wet van 18 september 2017 tot voorkoming<br>van het witwassen van geld en de financiering van terrorisme?                                                                                                 |
| Export Survey to PDF                           | Indien u 'nee' geantwoord heeft op vraag 1.71 en/of indien u 'ja' geantwoord heeft op vraag 1.72, hoeft u deze vragenlijst niet in te vullen. Maar u moet deze vragenlijst naar de FSMA terugsturen met de gegeven antwoorder op vragen 1.1, 1.2 en 1.70 tot en met 1.72. |

# 12. Uw vragenlijst is definitief afgesloten Nadat u de vragenlijst heeft verzonden, krijgt zij het statuut "CLOSED". U kan uw vragenlijst dan niet meer veranderen, tenzij u de FSMA daar expliciet om verzoekt. FiMis 1 AML\_XXXX XX/XX/20XX Closed Ok

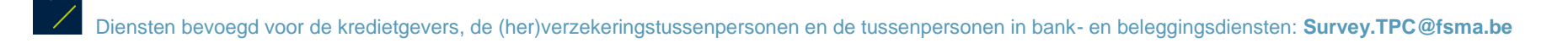